# Mission 2

## Sommaire

### Configuration du switch Cisco 2960

| Rename le sw      | vitch                                                  | 3 |
|-------------------|--------------------------------------------------------|---|
| Accès mode c      | config-line et définir un mot de passe                 | 3 |
| Chiffrez les m    | ots de passe                                           | 4 |
| Configurer un     | ne bannière MOTD                                       | 4 |
| Enregistrer le    | es fichiers de configuration dans la mémoire NVRAM     | 5 |
| Configuration     | a d'un accès distant avec SSH                          | 5 |
| Réinitialisatio   | on du Switch (en cas de besoin)                        | 6 |
| Configuration de  | es différents VLAN                                     | 6 |
| Création d'un fic | hier texte de sauvegarde ajouté sur le serveur TFTP    | 7 |
| Sauvegarde d      | de la configuration du commutateur sur le serveur TFTP | 8 |
| Restauration      | de la configuration du switch depuis le serveur TFTP   | 8 |

- **Configuration du switch Cisco 2960** à partir de PuTTY et du doc, en mode filaire sur le port console.

Regarder sûr qu'elle port COM est branché le cable console dans le gestionnaire de périphérique.

| Reference Pulling Configuration                                                                                                    | ? ×                                                                                                    |                        |  |
|----------------------------------------------------------------------------------------------------|----------------------------------------------------------------------------------------------------|------------------------|--|
| Category:                                                                                                    |                                                                                                    |                        |  |
| Session                                                                                                    | Basic options for your PuTTY session                                                                                                    |                        |  |
| Terminal     Keyboard     Bell     Features     Window     Appearance     Behaviour     Translation     Selection     Colours     Connection | Specify the destination you want to connect to<br>Serial line<br>COM4<br>Connection type:<br>OSSH OSerial Other: Telnet<br>Load, save or delete a stored session<br>Saved Sessions | Speed<br>9600          |  |
| <ul> <li>Data</li> <li>Proxy</li> <li>SSH</li> <li>Serial</li> <li>Telnet</li> <li>Rlogin</li> <li>SUPDUP</li> </ul>                         | Default Settings                                                                                                    | Load<br>Save<br>Delete |  |
| About Help                                                                                                    | Close window on exit<br>Always Never Only on cle                                                                                                    | an exit                |  |

Ouvrez la connexion et tapez sur la touche Entrée ;

Au message Would you like to enter the initial configuration dialog? [yes/no] choisissez N et validez.

#### Pour changer le nom du switch taper la commande

Switch# configure terminal

Switch(config)# hostmane B513-Cisco2960-01

Accédez au mode config-line et définissez le mot de passe P@\$\$word1 (login est nécessaire pour l'activation du mot de passe)

B513-Cisco2960-01# configure terminal

B513-Cisco2960-01(config)# line console 0

B513-Cisco2960-01(config-line)# password P@\$\$word1

B513-Cisco2960-01(config-line)# login

Tester la mise en place du mot de passe

Le mot de passe d'activation enable password doit être remplacé par le mot de passe secret chiffré

B513-Cisco2960-01# configure terminal

B513-Cisco2960-01(config)# enable secret Bt\$\$!o2020

Chiffrez les mots de passe d'accès console et d'accès au mode d'exécution privilégié

B513-Cisco2960-01# configure terminal

B513-Cisco2960-01(config)# service password-encryption

Configurer une bannière MOTD (message of the day).

B513-Cisco2960-01# configure terminal

B513-Cisco2960-01(config)# banner motd "Acces autorise pour les étudiants et enseignants du BTS SIO seulement !"

Enregistrer les fichiers de configuration dans la mémoire NVRAM

B513-Cisco2960-01# copy running-config startup-config

Configuration d'un accès distant avec SSH :

Création d'un domaine et d'un compte utilisateur btssio (mot de passe btssio)

B513-Cisco2960-01(config)# ip domain-name 0870019y.lan

B513-Cisco2960-01(config)#username btssio password btssio

B513-Cisco2960-01(config)#

Génération d'une paire de clés SSH (choisissez lune longueur de clé de 1024 bits)

B513-Cisco2960-01(config)# crypto key generate rsa

#### Activer la version ssh 2

B513-Cisco2960-01(config)# ip ssh version 2

B513-Cisco2960-01(config)#ip ssh time-out 50

#### Activer l'accès sur la ligne 0 te le protocole

B513-Cisco2960-01(config)# line vty 0 4

B513-Cisco2960-01(config-line)# transport input ssh

B513-Cisco2960-01(config-line)# login local

B513-Cisco2960-01(config-line)# logging synchronous

B513-Cisco2960-01(config-line)# exit

#### Réinitialisation du commutateur (en cas de besoin)

Appuyez sur le bouton Mode et maintenez-le enfoncé : les voyants LED du commutateur commencent à clignoter après 3 secondes. Maintenez toujours le bouton Mode enfoncé. Les DEL cessent de clignoter après 7 secondes supplémentaires, puis le commutateur redémarre.

 Configuration des différents VLAN du réseau dans le switch avec les commandes :
 Configuration des vlans 134/352/301/314/317/318/319

Int fa0/8 Switchport mode access Switchport access vlan1 exit

Vlan 134 name BTSSIO Wifi-BYOD ex int vlan 134 ip address 10.187.35.22 255.255.255.0 exit int fa0/7 switchport mode access switchport access vlan 134 exit end memory

Vlan 352 name BTSSIO Classe ex int vlan 352 ip address exit int fa0/6 switchport mode access switchport access vlan352 exit

Vlan 301 name M2L ex int vlan 301 ip address exit int fa0/1 switchport mode access switchport access vlan301 exit

Vlan 314 name Voip ex int vlan 314 ip address exit int fa0/3 switchport mode access switchport access vlan314 exit

Vlan 317 name M2L DMZ ex int vlan 317 ip address exit int fa0/2 switchport mode access switchport access vlan317 exit

Vlan 318 name M2L Wifi ex int vlan 318 ip address exit int fa0/4 switchport mode access switchport access vlan318 exit

Vlan 319 name M2L Sport-Assur ex int vlan 319 ip address exit int fa0/5 switchport mode access switchport access vlan319 exit

int gig0/1 switchport mode trunk switchport trunk allowed vlan 1,134,352,301,314,317,318,319 exit - Création d'un fichier texte de sauvegarde ajouté sur le serveur TFTP, puis restauration de la sauvegarde sur le

**switch.** (fichier de sauvegarde disponible dans la documentation technique)

Reliez le switch au PC avec un câble console

Lancez PuTTY et connectez-vous au switch

passez dans le mode d'exécution privilégié (enable) Cliquez-droit sur l'icône de Putty en haut et à gauche de la fenêtre de PuTTY pour choisir Change settings... ;

Activez l'enregistrement dans le logiciel de terminal en attribuant un nom et un emplacement au fichier pour enregistrer le fichier journal.

choisissez Logging ; Sélectionnez All session output ; donnez un nom au fichier et choisissez le dossier d'enregistrement :

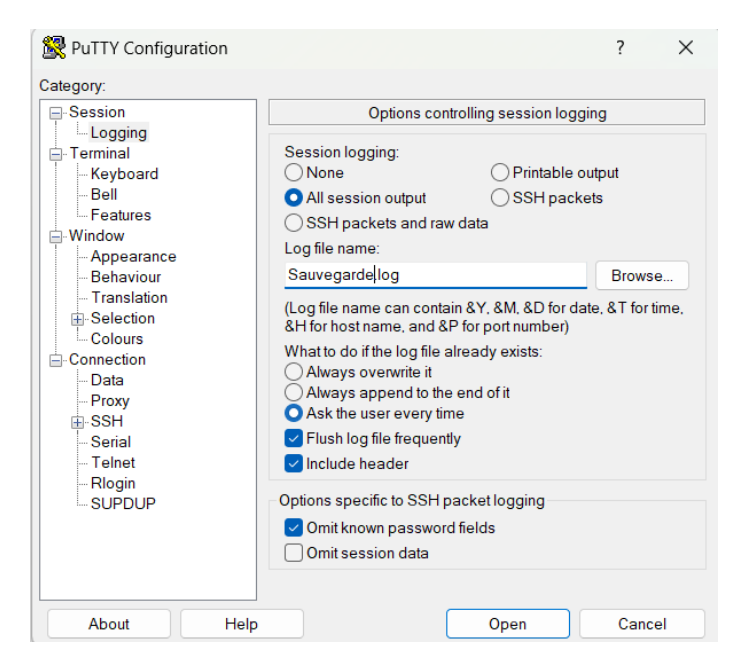

Tapez la commande show running-config ou show startup-config à l'invite d'exécution privilégiée. Le texte affiché dans la fenêtre du terminal est alors placé dans le fichier choisi.

## Désactivez l'enregistrement dans le logiciel de terminal en choisissant l'option d'ouverture de session None (Aucune).

| <b>`</b>                                                                      |                                                                                                    |                        |
|-------------------------------------------------------------------------------|----------------------------------------------------------------------------------------------------|------------------------|
| 🕵 PuTTY Reconfiguration                                                       |                                                                                                    | ×                      |
| Category:                                                                     |                                                                                                    |                        |
| Session Logging Terminal Keyboard Bell Features Window Loopearance            | Options controlling session logg<br>Section logging:<br>O All session output<br>Log file name:<br>[Discol8513-Cisco2960-01.log                                                                                                    | ing<br>utput<br>Browse |
| Behaviour     Translation     Selection     Colours     Connection     Serial | (Log file name can contain &Y, &M, &D for date, &T for time<br>&H for host name, and &P for port number)<br>What to do if the log file already exists:<br>Always overwrite it<br>Always append to the end of it<br>Always append to the end of it<br>Always he user every time<br>Flush log file frequently |                        |
|                                                                               |                                                                                                    |                        |
|                                                                               | Apply                                                                                                    | Cancel                 |

#### Sauvegarde de la configuration du commutateur sur le serveur tftp

B513-Cisco2960-01# copy running-config tftp adresse IP: 10.187.35.3 nom du fichier: equipe2-Cisco2960-2024-03-13

#### Restauration de la configuration du switch depuis le serveur tftp

B513-Cisco2960-01# copy tftp running-config adresse IP: 10.187.35.3 nom du fichier: equipe2-Cisco2960-2024-03-13 destination appuyer sur entrer